# 9.1. - Hinzufügen eines neuen Geräts für die SecuTix Zutrittskontrolle

# Das Gerät der Institution hinzufügen

Navigieren Sie zunächst in der Institution Zutrittskontrolle Kontrollgeräte und klicken Sie auf "Neu"

Im Menü "Neues Kontrollgerät" sind für die Nutzung der android app lediglich ein paar wenige Einstellungen erforderlich. Die übrigen Einstellung haben seit der Abschaffung der Windows mobile Scanner keine Relevanz mehr.

Folgende Felder sind auszufüllen:

- 1. Besucherfluss: (eintreten / austreten)
- 2. Organisation: Ihre Organisation
- 3. Modus: On-line
- 4. Name: frei wählbar
- 5. IP: 1.1.1.x (x muss einmalig sein, einfach aufsteigend vergeben, keine Auswirkungen auf den Betrieb)
- 6. Netzmaske: 255.255.255.0

Im Abschnitt "PDA Benutzer Interface" bitte alle Interface Elemente auswählen.

#### Speichern

| Administration                                                                        | > <u>Kontra</u>       | <u>olleinrichtung</u> >                                                                                     | PDA_          |
|---------------------------------------------------------------------------------------|-----------------------|----------------------------------------------------------------------------------------------------|---------------|
|                                                                                       |                       |                                                                                                    |               |
| <ul> <li>Kontrollgeräte bear</li> </ul>                                               | beiten                |                                                                                                    |               |
| Besucharfluss Eintreten V<br>Organisation<br>Typ PDA<br>Modus On-line V<br>Name PDA_1 |                       |                                                                                                    |               |
| <ul> <li>Benutzer</li> </ul>                                                          |                       |                                                                                                    |               |
| Benutzer :                                                                            |                       |                                                                                                    |               |
| <ul> <li>Infrastrukureinstel</li> </ul>                                               | lungen                |                                                                                                    |               |
| * Partner                                                                             |                       | PDA 2                                                                                                    |               |
| * IP (Pocketpc 2003)                                                                  |                       | 1111                                                                                                    |               |
| * Netzmaske (Pocketpc 2003)                                                           |                       | 255.255.255.0                                                                                               | (Format 18v4) |
| Serveradresse                                                                         |                       |                                                                                                    | (Format IPvé) |
| Wireless Netzwerkeinstellungen üb                                                     | erladen (Pocketpc 20) | 03)                                                                                                    |               |
| ESSID (Pocketpc 2003)                                                                 |                       |                                                                                                    |               |
| Typ (Pocketpc 2003)                                                                   |                       | Ad-Hoc                                                                                                    |               |
| Kanal (Pocketpc 2003)                                                                 |                       | Kanal 1                                                                                                    |               |
| Land (Pocketpc 2003)                                                                  |                       | Schweiz                                                                                                    |               |
| Wep Schlüssel (Pocketpc 2003)                                                         |                       |                                                                                                    |               |
| • Obligationeus Feid<br>■ PDA Benutzer Interface                                      |                       |                                                                                                    |               |
| Sprache                                                                               | Englisch 🗸            |                                                                                                    |               |
| * Interface Elemente                                                                  |                       | iaison<br>iaison<br>iktogramm<br>keduzierter Preis<br>irund<br>irotokoll in Tabellen<br>riotokoll in Linien | ~             |
| OK Ton                                                                                | Ton 1 🗸               |                                                                                                    |               |
| KO Ton                                                                                | Ton 1 🗸               |                                                                                                    |               |
| Scann-Ton                                                                             | Ton 1 🗸               |                                                                                                    |               |
| Bereich verlassen OK Ton                                                              | Ton 1 V               |                                                                                                    |               |
| Baraich varlassan KO Ton                                                              |                       |                                                                                                    |               |

## Konfiguration des Geräts in der Organisation

#### **Transaktions-User**

Um das Gerät zu konfigurieren, benötigen Sie einen neuen, oder bestehenden Access Control Transaktions-User. Sie können denselben User für mehrere Geräte verwenden.

Legen Sie dazu in Organisation Benutzer einen neuen Benutzer an. Eine Rolle wird nicht benötigt.

Wichtig ist jedoch, dass Sie im Menü "Zugangsrechte" das Passwort des Users erneut eintragen!

### **Einrichtungs-Barcode**

Wählen Sie für die Konfiguration der Endgeräte im Menü Organisation Zutrittskontrolle Kontrollgeräte" dazu bitte die Zeile des Geräts aus und klicken Sie auf Generate barcode

aus dem Drop-down "Login" suchen Sie den Transaktions-User und geben Sie das zugehörige Passwort ein.

Den dann erstellen Barcode scannen Sie bitte mit der SecuTix android app (orangener Button im Konfigurationsmenü) ab und bestätigen die Konfiguration mit "prüfen und anwenden".